Inloggen

Home – Persoonlijke startpagina

Inschrijving

Specialisatie

Verlenging

Uitschrijving

Vrijstelling

Legitimatiepas

Screening registreren

Mijn gegevens

Mijn inschrijvingen

Mijn verzoeken

Mijn PE-punten

Mijn screenings

Home

Contact

Afmelden

Privacy

Security

### Inloggen

Om in te loggen op Mijn Wbtv heeft u een DigiD nodig. Heeft u nog geen DigiD? Dan kunt u deze aanvragen via www.digid.nl.

### Home – Persoonlijke startpagina

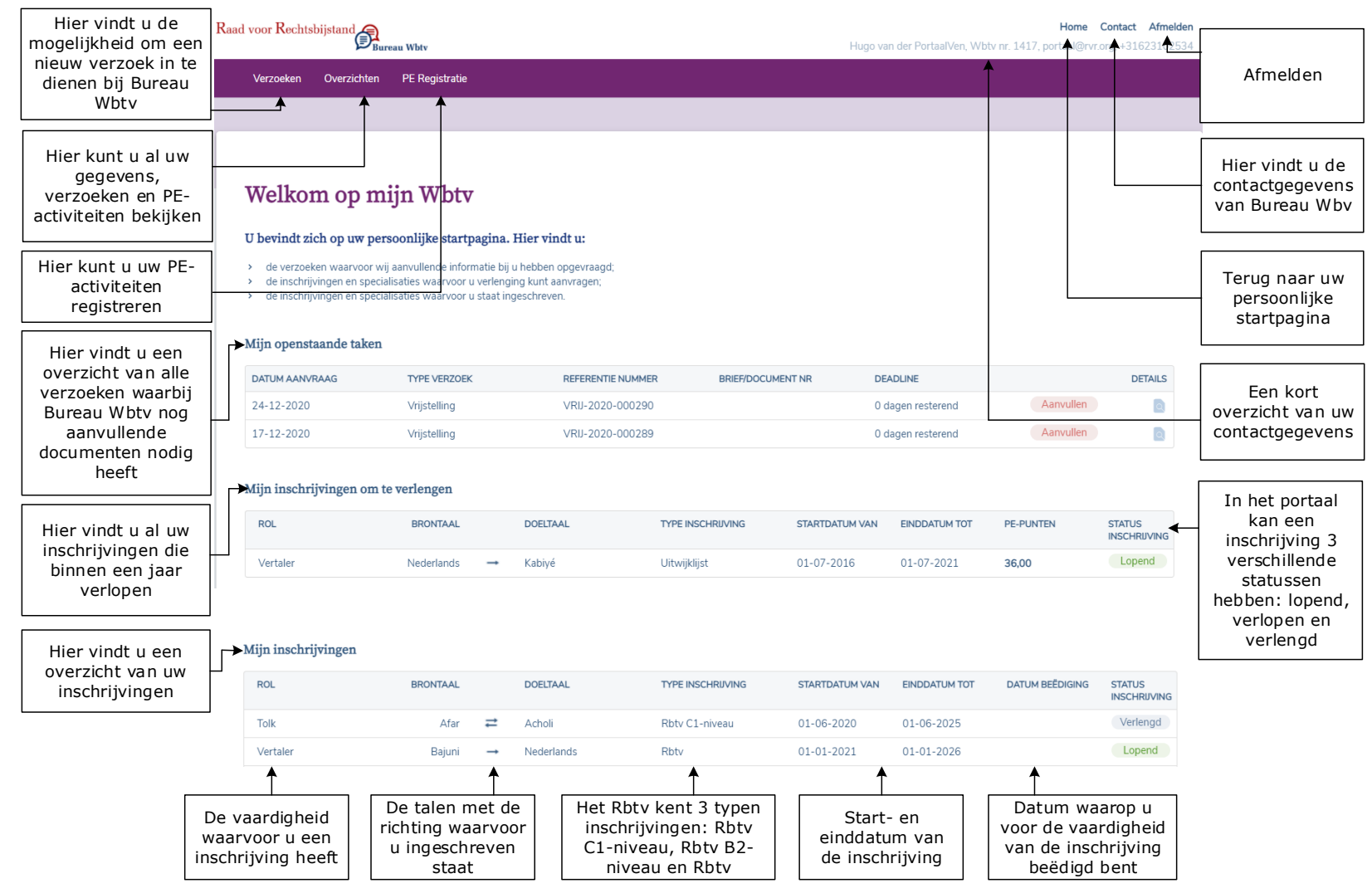

Verder vindt u op deze pagina:

- Navigatie-opties
- Een overzicht van uw diensten waarbij wij u om aanvullende documenten hebben gevraagd
- Een overzicht van alle inschrijvingen die binnen 1 jaar verlopen en die nog niet verlengd zijn
- Een overzicht van al uw inschrijvingen.

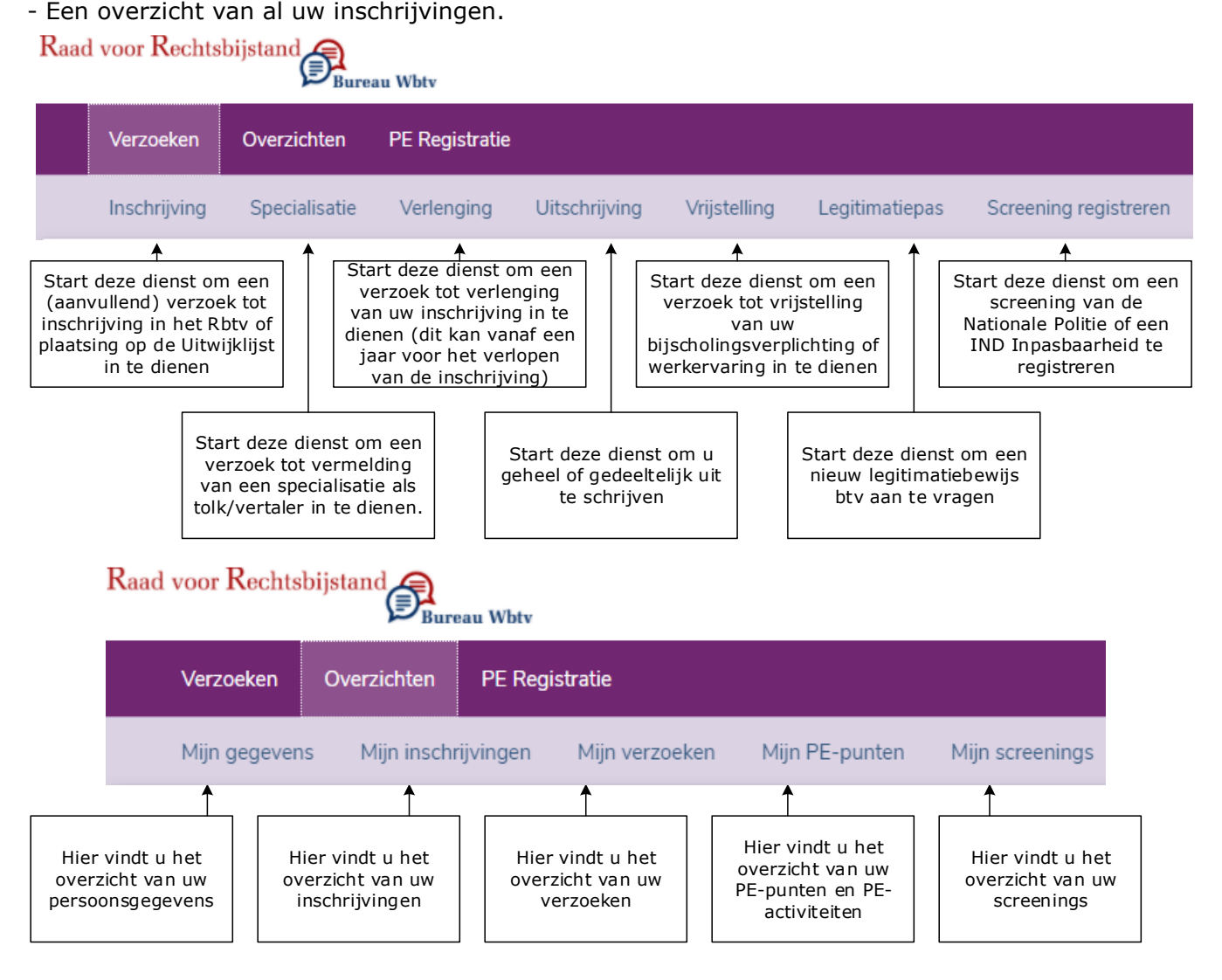

### Inschrijving

Om een verzoek tot inschrijving in te dienen, start u deze dienst.

Als u nog niet ingeschreven staat in het Rbtv, wordt bij het inloggen op het portaal automatisch de dienst inschrijving gestart.

### Naar boven

# Specialisatie

Om een specialisatieverzoek in te dienen, start u deze dienst. U kunt alleen een vermelding van een specialisatie aanvragen voor taalervaringen waarvoor u ingeschreven staat in het register.

Het is niet mogelijk om een specialisatieverzoek in te dienen voor een inschrijving op Rbtv B2-niveau of voor een inschrijving op de Uitwijklijst.

### <u>Naar boven</u>

## Verlenging

Om een verzoek tot verlenging in te dienen, start u deze dienst. U kunt alleen registraties verlengen die binnen een jaar verlopen.

#### <u>Naar boven</u>

## Uitschrijving

Om een verzoek tot uitschrijving van een inschrijving in te dienen, start u deze dienst.

### Naar boven

## Vrijstelling

Om een verzoek tot vrijstelling van permanente educatie of werkervaring in te dienen, start u deze dienst.

### <u>Naar boven</u>

# Legitimatiepas

Om een nieuw legitimatiebewijs btv (pasje) aan te vragen, start u deze dienst.

#### Naar boven

# Screening registreren

Om een politiescreening of IND inpasbaarheidsverklaring te registreren, start u deze dienst.

### <u>Naar boven</u>

## Mijn gegevens

Op deze pagina vindt u al uw gegevens zoals deze bij ons zijn geregistreerd. U kunt hier zelf uw gegevens wijzigen, toevoegen of verwijderen. U vindt hier de volgende gegevens:

- Persoonsgegevens
- Adresgegevens
- Bereikbaarheids- en financiële gegevens
- Woonervaringen

Hier kunt u aangeven in welke landen u heeft gewoond

- Tolk- en/of vertaalopleidingen
- Overige opleidingen
- Werkervaringen
- Beschikbaarheidsgegevens

Hier kunt u aangeven van welke afnemers u opdrachten wilt ontvangen

### <u>Naar boven</u>

# Mijn inschrijvingen

Hier vindt u een overzicht van:

- uw lopende inschrijvingen en specialisaties (indien van toepassing);
- uw verlengde inschrijvingen en specialisaties (indien van toepassing);
- uw verlopen inschrijvingen en specialisaties (indien van toepassing).

<u>Naar boven</u>

# Mijn verzoeken

Hier vindt u een overzicht van uw lopende en afgesloten verzoeken.

Bij de lopende verzoeken vindt u:

- mijn openstaande taken; wij hebben u gevraagd uw verzoek aan te vullen en wachten op uw reactie;
- in behandeling bij Bureau Wbtv; wij hebben uw verzoek in behandeling.

#### Naar boven

## **Mijn PE-punten**

Hier vindt u:

- een overzicht van uw PE-punten per inschrijving en specialisatie (indien van toepassing);
- een overzicht van uw geregistreerde PE-activiteiten.

In dit overzicht wordt automatisch uitgerekend hoeveel PE-punten u bij elke inschrijving en specialisatie geregistreerd heeft. Bij de berekening wordt rekening gehouden met de voorwaarden uit het PE-beleid. Zo kunt u voor bepaalde activiteiten een maximum aantal PE-punten registreren.

PE activiteit(en)

Hier kunt u de door u gevolgde PE-activiteiten registreren en aangeven of deze meetellen voor uw specialisatie (indien van toepassing).

Naar boven

| De<br>wa<br>inso | e vaardigheid<br>aarvoor u een<br>chrijving heeft |    | De t<br>richti<br>u in | alen n<br>ing wa<br>gesch<br>staat | net de<br>arvoor<br>reven | Het R<br>inschri<br>niveau | btv kent 3 typen<br>jvingen: Rbtv C1-<br>ı, Rbtv B2-niveau<br>en Rbtv |   | Start-<br>einddatun<br>de inschri | en<br>n van<br>jving | Het<br>punt<br>insch<br>gei | aantal PE-<br>en dat u per<br>nrijving heeft<br>registreerd | De statu<br>inschr     | s van de<br>ijving |
|------------------|---------------------------------------------------|----|------------------------|------------------------------------|---------------------------|----------------------------|-----------------------------------------------------------------------|---|-----------------------------------|----------------------|-----------------------------|-------------------------------------------------------------|------------------------|--------------------|
|                  | Inschrijvingen                                    |    |                        |                                    |                           |                            | ↓<br>↓                                                                |   |                                   |                      |                             |                                                             |                        |                    |
|                  | ROL                                               | В  | RONTAAL                |                                    | DOELTAAL                  |                            | TYPE INSCHRUVING                                                      | S | STARTDATUM VAN                    | EINDDATUM TO         | т                           | PE-PUNTEN                                                   | STATUS<br>INSCHRIJVING |                    |
|                  | Tolk                                              |    | Spaans                 | ≓                                  | Arabisch (Algerijns       | 5)                         | Rbtv C1-niveau                                                        | 1 | 17-08-2020                        | 31-12-2020           |                             | 14,00                                                       | Verlopen               |                    |
|                  |                                                   |    |                        |                                    |                           |                            | Specialisaties                                                        |   |                                   |                      |                             |                                                             |                        |                    |
|                  |                                                   |    |                        |                                    |                           |                            | Strafzaken                                                            | 1 | 15-12-2020                        | 31-12-2020           |                             | 0,00                                                        | Verlopen               |                    |
|                  | Vertaler                                          | Ne | derlands               | <b>→</b>                           | Kabiyé                    |                            | Uitwijklijst                                                          | C | 01-07-2016                        | 01-07-2021           |                             | 14,00                                                       | Lopend                 |                    |
|                  | Tolk                                              |    | Afar                   | ₽                                  | Acholi                    |                            | Rbtv C1-niveau                                                        | 0 | )1-06-2020                        | 01-06-2025           |                             | 14,00                                                       | Verlengd               |                    |
|                  | Tolk                                              |    | Engels                 | ≓                                  | Italiaans                 |                            | Rbtv C1-niveau                                                        | 2 | 20-08-2020                        | 20-08-2025           |                             | 14,00                                                       | Lopend                 |                    |
|                  | Vertaler                                          |    | Engels                 | $\rightarrow$                      | Nederlands                |                            | Rbtv                                                                  | 2 | 20-08-2020                        | 20-08-2025           |                             | 14,00                                                       | Lopend                 |                    |
|                  | Vertaler                                          |    | Engels                 | <b>→</b>                           | Spaans                    |                            | Rbtv                                                                  | 2 | 20-08-2020                        | 20-08-2025           |                             | 14,00                                                       | Lopend                 |                    |
|                  | Vertaler                                          | Ne | derlands               | <b>→</b>                           | Engels                    |                            | Rbtv                                                                  | 2 | 20-08-2020                        | 20-08-2025           |                             | 14,00                                                       | Lopend                 |                    |
|                  | Vertaler                                          |    | Bajuni                 | <b>→</b>                           | Nederlands                |                            | Rbtv                                                                  | ( | )1-01-2021                        | 01-01-2026           |                             | 0,00                                                        | Lopend                 |                    |

#### PE-activiteiten

|    | TYPE ACTIVITEIT      | OMSCHRIJVING                            | AANBIEDER                      | DATUM AFGESLOTEN                                | AANTAL PE-PUNTEN                                             | DETAILS                                                              |  |
|----|----------------------|-----------------------------------------|--------------------------------|-------------------------------------------------|--------------------------------------------------------------|----------------------------------------------------------------------|--|
|    | Scholingsactiviteit  | Taalvaardigheid Markonde                | Fictieschool 2                 | 08-02-2021                                      | 7,00                                                         |                                                                      |  |
|    | Werkervaring         | Tolkervaring                            | Geen aanbieder                 | 20-01-2021                                      | 5,00                                                         |                                                                      |  |
|    | Scholingsactiviteit  | Cursus 'Vertalen in starfzaken'         | Fictieschool                   | 04-01-2021                                      | 4,00                                                         | ۵                                                                    |  |
|    | 1                    | <b>↑</b>                                | Toon Pactiviteiten ouder da    | in 10 iaar 🗸                                    | 1                                                            | 1                                                                    |  |
| He | t type PE-activiteit | De omschrijving van<br>de PE-activiteit | Aanbieder van de<br>activiteit | Datum waarop de<br>PE-activiteit is<br>afgerond | Aantal PE-punten dat<br>behaald is met de PE-<br>acitiviteit | Detailknop waarr<br>u documenten k<br>toevoegen of<br>verwijderen en |  |
|    |                      |                                         |                                |                                                 |                                                              | hele PE-activiteit<br>verwijderen                                    |  |

### Mijn screenings

Hier vindt u een overzicht van:

- uw lopende screening(s).
- uw verlopen screening(s).

### <u>Naar boven</u>

### Home

Ga terug naar uw persoonlijke startpagina.

### <u>Naar boven</u>

## Contact

Hier vindt u het post- en bezoekadres van Bureau Wbtv, het telefoonnummer van de helpdesk en het e-mailadres van Bureau Wbtv.

### <u>Naar boven</u>

# Afmelden

Meld u af en verlaat 'Mijn Wbtv'

### <u>Naar boven</u>

# Privacy

Hier vindt u de privacyverklaring van Bureau Wbtv.

#### <u>Naar boven</u>

## Security

Hier vindt u informatie over hoe u beveiligingsrisico's kunt melden.

#### <u>Naar boven</u>